モデル間相互比較研究のための 汎用データ解析ツール J-Stream 描画ツール Version 1.0.1

# ユーザーマニュアル

# 令和1年8月 日本気象株式会社

#### 1. 概要

J-Stream 描画ツールは、領域気象モデルならびに領域化学輸送モデルによる4次元の出 力値から、指定する出力要素と日時、並びに、行、列、層のいずれかにおける2次元の 値の分布図を描画するツールです。J-Stream 描画ツールは、NCAR Command Language (NCL)のテンプレートとして整備され、目的に応じてユーザーが編集できるようになって います。

- 2. インストール
- 2.1. NCL のインストール
- 2.1.1. パッケージのダウンロード

以下のサイトから NCL をダウンロードしてください。

#### https://www.earthsystemgrid.org/dataset/ncl.html

上記のサイトから、バージョンの選択→型式の選択→Download Options をクリック→フ ァイルの選択、と進みます。

本ツールは Version 6.2.0 において開発していますので、それ以降のバージョンを選択してください。

型式として source code を選択して、一からインストールすることも可能ですが、多くの 場合うまくいきませんので、precompiled binary を利用することをお勧めします。 OPeNDAP が不要、または、よくわからない場合は、not OPeNDAP-enabled を選択し てください。

precompiled binary を選択した場合は、compile 環境ごとのファイルが用意されています。 実際に NCL を使用する環境に近いファイルを選択してダウンロードしてください。

### 2.1.2. Precompiled binary $\mathcal{O} \prec \mathcal{V} \prec \mathcal{V} \rightarrow \mathcal{V}$

詳細は以下のサイトを参照してください。

#### https://www.ncl.ucar.edu/Download/install from binary.shtml

以降、管理者権限が必要な場所にインストールする場合は、管理者でログインして # で始まるコマンド を実行してください。管理者権限がない場合は、# を \$ に置き換えて、同様に実行してください。ま た、~(チルダ) はホームディレクトリを指します。

ダウンロードしたファイルの解凍

~/Downloads/ に ncl\_ncarg-6.5.0-CentOS6.10\_64biy\_nodap\_gnu447.tar.gz をダウン ロードし、/usr/local/ncl にインストールする場合。

# mkdir /usr/local/ncl

# tar zxvf ~/Downloads/ncl\_ncarg-6.5.0-CentOS6.10\_64biy\_nodap\_gnu447.tar.gz -C
/usr/local/ncl

環境変数の設定

HOME ディレクトリ下の .bash\_profile, .cshrc, .tcshrc, .profile などを編集 bash の場合、.bash\_profile に以下の2行を追加。その他の場合は、前述のサイトを参 照してください。

export NCARG\_ROOT=/usr/local/ncl export PATH=\$NCARG\_ROOT/bin:\$PATH

.hluresfile のインストール

ファイル .hluresfile は描画に関する環境設定ファイルです。古い NCL のバージョン ではインストールが必須でしたが、最近のバージョンでは必須ではありません。

インストールする場合は、以下のサイトで表示されるテキストファイルを ~/.hluresfile として保存してください。ファイル名の先頭に.(ピリオド)があること に注意してください。

https://www.ncl.ucar.edu/Document/Graphics/hluresfile

2.1.3. インストールの確認

コマンドプロンプトで

\$ ncl

と入力し、以下の様にインタラクティブモードが起動されたら正常にインストールされ ています。

Copyright (C) 1995-2014 - All Rights Reserved University Corporation for Atmospheric Research NCAR Command Language Version 6.2.1 The use of this software is governed by a License Agreement. See http://www.ncl.ucar.edu/ for more details. ncl 0>

- 2.2. 関連ファイルのインストール
- 2.2.1. 高解像度海岸線

NCLのデフォルトでは、海岸線の地形データは解像度の粗いものになっています。デフ ォルトの海岸線は全球モデルの表示には適していますが、領域モデルの表示には不十分 です。NCLで高解像度海岸線を表示する方法は以下に述べられています。

http://www.ncl.ucar.edu/Document/Graphics/rangs.shtml

このサイトの説明に従い、まず、次のサイトから rangs(?).zip, gshhs(?).zip [?は 0-4 の整数] をダウンロードします。

https://www.io-warnemuende.de/rangs-en.html

ダウンロードしたファイルを\$NCARG\_ROOT/lib/ncarg/database/rangs に解凍します。

# mkdir \$NCARG\_ROOT/lib/ncarg/database/rangs

# mv ~/Downloads/rangs\* \$NCARG\_ROOT/lib/ncarg/database/rangs

# mv ~/Downloads/gshhs\* \$NCARG\_ROOT/lib/ncarg/database/rangs

# cd \$NCARG\_ROOT/lib/ncarg/database/rangs

# unzip "rangs(0).zip"

以下全てのファイルを同様に解凍

ここで、unzip コマンドは、カッコ()を認識しないため、ファイル名を二重引用符"で囲っていることに注意してください。

NCL スクリプト内では、以下のようにリソース設定すると海岸線が高解像度になります。

mpres@mpDataBaseVersion = "HighRes"

2.2.2. 都道府県境界

都道府県境界は shapefile を描画することによって表示させます。

都 道 府 県 境 界 は 、 国 土 地 理 院 の 地 球 地 図 日 本 (<u>http://www.gsi.go.jp/kankyochiri/gm jpn.html</u>)における市区町村の polygon データ (polbnda\_jpn)を都道府県ごとに融合することによって作成しています。

都道府県境界のインストールは、配布された shape.zip を適当なディレクトリに解凍す れば完了です。なお、本描画ツールの NCL スクリプトはスクリプトと同じディレクトリ に shape ディレクトリがあることを前提としています。 3. 描画ツールの概要

3.1. スクリプトファイル

本描画ツールは 3 つの主スクリプトと 1 つの補助スクリプトから成ります。補助スクリ プト set\_strDatetime.ncl は、主スクリプトで使用される関数を定義しています。 領域モデルのデータ次元を (time, lay, row, col) (time: 時間、lay: 鉛直、row: 南北、 col: 東西) と書くと、各主スクリプトは以下のような 2 次元描画に使用されます。

| スクリプト名             | 指定する次元        | 描画する次元 (x, y)  |
|--------------------|---------------|----------------|
| plot_cmaq_plan.ncl | time, lay     | (row, col)     |
| plot_cmaq_vert.ncl | time, row/col | (col/row, lay) |
| plot_cmaq_time.ncl | row, col      | (time, lay)    |

スクリプトの実行方法は以下です (plot\_cmaq\_plan.ncl の場合)。

\$ ncl plot\_cmaq\_plan.ncl

3.2. 入出力

スクリプトの入力は、mcip と cctm の出力ファイルです。

スクリプト内の設定によって必要となる入力ファイルが異なるので、設定に合わせてファ イルを準備してください。

描画出力は、postscript (ps, eps, epsi), pdf, png, svg, x11 から選択することができます。

3.3. 参照サイト

NCL mini language manual

https://www.ncl.ucar.edu/Document/Manuals/language\_man.pdf

NCL mini graphics manual

https://www.ncl.ucar.edu/Document/Manuals/graphics\_man.pdf

NCL examples

http://www.ncl.ucar.edu/Applications/

Data files for the above examples

http://www.ncl.ucar.edu/Applications/Data/

Date routines

http://www.ncl.ucar.edu/Document/Functions/date.shtml

WRF functions

http://www.ncl.ucar.edu/Document/Functions/wrf.shtml

## 3.4. 出力例

plot\_cmaq\_plan.ncl

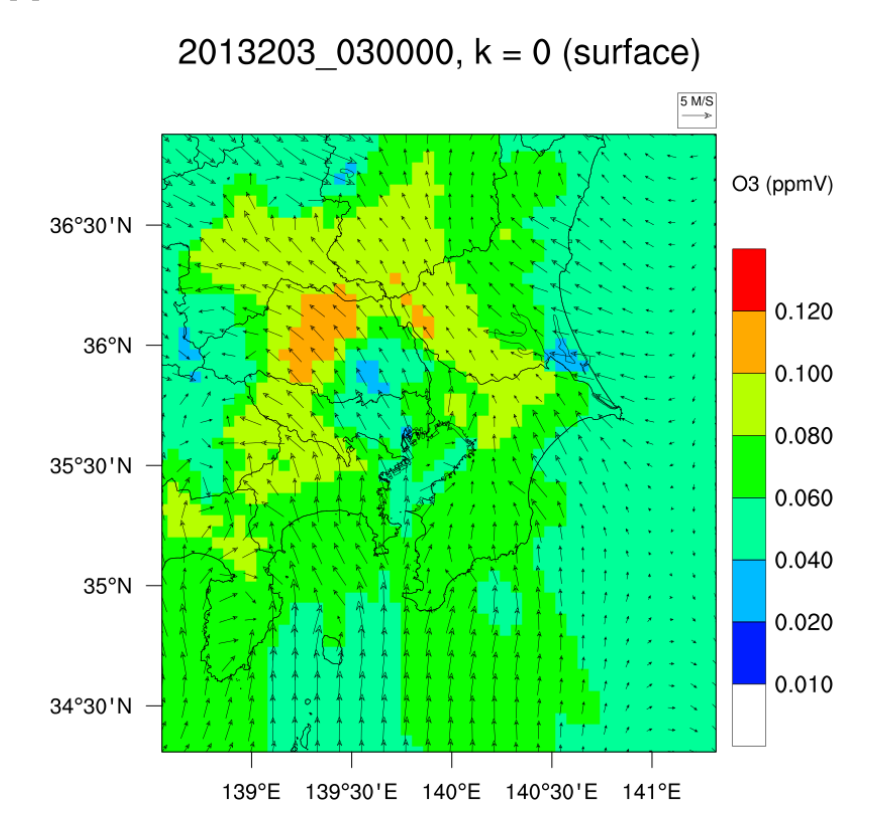

plot\_cmaq\_vert.ncl

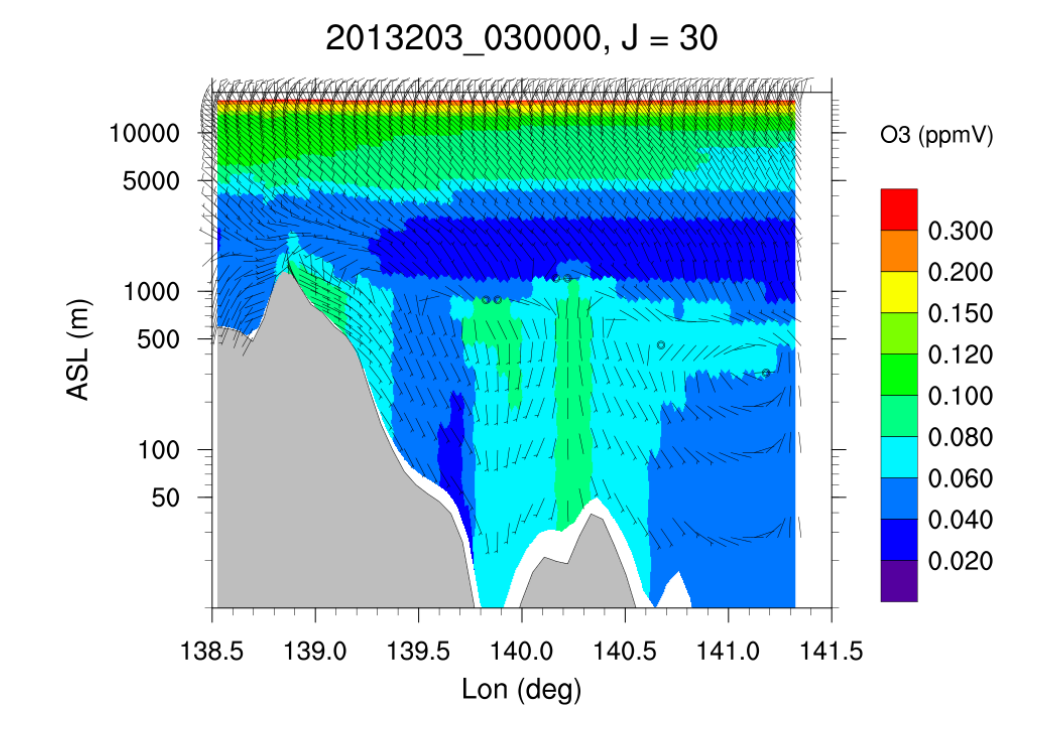

plot\_cmaq\_time.ncl

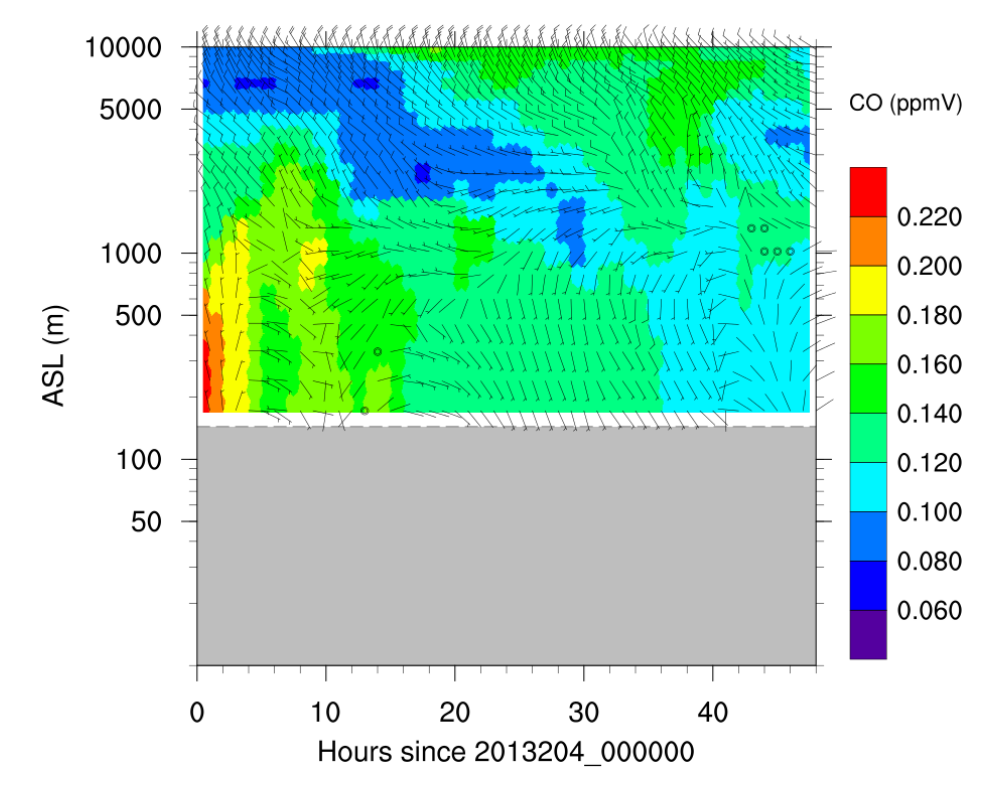

4. 各ツールの説明

ツール名の.nclを.html にしたファイルを開くと、各コードがウェブブラウザに表示され ます。マウスポインタを近づけると各箇所の説明が表示されます。 以下に、各ツールの概要を説明します。

#### 4.1. plot\_cmaq\_plan.ncl

日時と鉛直層を指定して、平面図を描画します。平面の座標系は緯度経度の地理座標で す。風速ベクトルは矢印や矢羽根の選択ができます。

#### 4.2. plot\_cmaq\_vert.ncl

日時とスライス方向、および、スライスに直交する方向のセルインデックスを指定して、 鉛直断面を描画します。鉛直軸は海抜高度で、地形の断面が表示されます。また、鉛直 軸は線形と対数の選択ができます。風速ベクトルは矢羽根表示です。

#### 4.3. plot\_cmaq\_time.ncl

地点のセルインデックス(行、列)を指定して、鉛直分布の時系列を描画します。鉛直 軸は海抜高度で、標高以下は塗りつぶされます。また、鉛直軸は線形と対数の選択がで きます。風速ベクトルは矢羽根表示です。